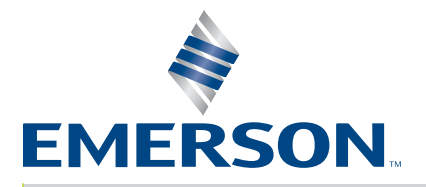

| VELD                                                                                                    | SEEK                                                                             | POWER ON                                  |
|----------------------------------------------------------------------------------------------------|----------------------------------------------------------------------------------|-------------------------------------------|
| Amplitude       Weld Amplitude (%)     100       Amplitude Ramp (ms)     80       External     80       Frequency     0000       Internal Offset (Hz)     0       External Offset     10000       External Offset     10000       Clear memory with Reset     10000       Clear memory before Seek     10000       Set with Horn Scan     10000 | Seek Ramp (ms) 50<br>Seek Time (ms) 500<br>Frequency Offset (Hz) 0<br>Timed Seek | Off<br>⊕ Seek<br>⊖ Scan<br>☑ Clear Memory |
| VISC SETUP                                                                                                    |                                                                                  |                                           |
| Save                                                                                                    | Cancel Restore                                                                   | Defaults                                  |

DCX S Web Page Rack Mount Version

# Instruction Manual

Branson Ultrasonics Corp. 120 Park Ridge Road Brookfield, CT 06804 (203) 796-0400 http://www.bransonultrasonics.com

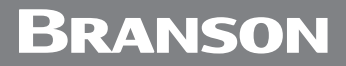

#### Manual Change Information

At Branson, we strive to maintain our position as the leader in ultrasonics plastics joining, metal welding, cleaning and related technologies by continually improving our circuits and components in our equipment. These improvements are incorporated as soon as they are developed and thoroughly tested.

Information concerning any improvements will be added to the appropriate technical documentation at its next revision and printing. Therefore, when requesting service assistance for specific units, note the Revision information found on the cover of this document, and refer to the printing date which appears on this page.

#### **Copyright and Trademark Notice**

Copyright © 2022 Branson Ultrasonics Corporation. All rights reserved. Contents of this publication may not be reproduced in any form without the written permission of Branson Ultrasonics Corporation.

Mylar is a registered trademark of DuPont Teijin Films.

Loctite is a registered trademark of Loctite Corporation.

WD-40 is a registered trademark of WD-40 Company.

Windows 7, Windows Vista, and Windows XP are registered trademarks of Microsoft Corporation

Other trademarks and service marks mentioned herein are held by their respective owners.

#### Foreword

Congratulations on your choice of a Branson Ultrasonics Corporation system!

The Branson DCX S Power Supply system is process equipment for the joining of plastic parts using ultrasonic energy. It is the newest generation of product using this sophisticated technology for a variety of customer applications. This Instruction Manual is part of the documentation set for this system, and should be kept with the equipment.

Thank you for choosing Branson!

#### Introduction

This manual is arranged into several structured chapters which will help you find the information you may need to know to safely handle, install, set up, program, operate, and/or maintain this product. Please refer to the <u>Table of Contents</u> and/or the <u>Index</u> of this manual to find the information you may be looking for. In the event you require additional assistance or information, please contact our Product Support department (see <u>1.3 How to Contact Branson</u> for information on how to contact them) or your local Branson representative.

### **Table of Contents**

#### **Chapter 1: Safety and Support**

| 1.1    | Safety Requirements and Warnings                        |
|--------|---------------------------------------------------------|
| 1.2    | General Precautions                                     |
| 1.3    | How to Contact Branson                                  |
| Chapte | er 2: The Web Page Interface                            |
| 2.1    | Introduction                                            |
| 2.2    | Models Covered                                          |
| Chapte | er 3: Connecting to the Web Page Interface              |
| 3.1    | Locating the Ethernet Port                              |
| 3.2    | System Requirements                                     |
| 3.3    | Point to Point Connection (Windows Vista and Windows 7) |
| 3.4    | Point to Point Connection (Windows XP)                  |
| Chapte | er 4: The Web Page Interface                            |
| 4.1    | Web Page Interface Overview                             |
| 4.2    | Login                                                   |
| 4.3    | IP Setup                                                |
| 4.4    | Weld Preset                                             |
| 4.5    | I/O Diagnostics                                         |
| 4.6    | Seek & Weld Graphs                                      |
| 4.7    | Horn Signature                                          |
| 4.8    | System Information                                      |
| 4.9    | I/O Configuration                                       |

| 4.7  |           |
|------|-----------|
| 4.10 | Alarm Log |

### **List of Figures**

#### Chapter 1: Safety and Support

#### Chapter 2: The Web Page Interface

| Chapter 3: Connecting to the Web Page Interface |                             |  |  |
|-------------------------------------------------|-----------------------------|--|--|
| Figure 3.1                                      | DCX S Power Supply          |  |  |
|                                                 |                             |  |  |
| Chapter 4                                       | : The Web Page Interface    |  |  |
| Figure 4.1                                      | Web Page Interface Overview |  |  |
| Figure 4.2                                      | Login                       |  |  |
| Figure 4.3                                      | IP Setup Menu               |  |  |
| Figure 4.4                                      | Weld Preset Menu            |  |  |
| Figure 4.5                                      | I/O Diagnostics Menu        |  |  |
| Figure 4.6                                      | Seek & Weld Graphs Menu     |  |  |
| Figure 4.7                                      | Horn Signature Menu         |  |  |
| Figure 4.8                                      | System Information Menu     |  |  |
| Figure 4.9                                      | I/O Configuration Menu      |  |  |
| Figure 4.10                                     | Alarm Log Menu              |  |  |

### **List of Tables**

#### Chapter 1: Safety and Support

#### Chapter 2: The Web Page Interface

#### Chapter 3: Connecting to the Web Page Interface

#### Chapter 4: The Web Page Interface

| Table 4.1  | Web Page Interface Overview        |
|------------|------------------------------------|
| Table 4.2  | IP Setup Menu Option               |
| Table 4.3  | Weld Preset Menu Option            |
| Table 4.4  | I/O Diagnostics Menu Option        |
| Table 4.5  | Seek & Weld Graphs Menu Option     |
| Table 4.6  | Horn Signature Menu Option         |
| Table 4.7  | System Information Menu Option     |
| Table 4.8  | Available Digital Input Functions  |
| Table 4.9  | Available Digital Output Functions |
| Table 4.10 | Available Analog Input Functions   |
| Table 4.11 | Available Analog Output Functions  |
| Table 4.12 | Alarm Log Menu Option              |

### **Chapter 1: Safety and Support**

| 1.1 | Safety Requirements and Warnings | 2 |
|-----|----------------------------------|---|
| 1.2 | General Precautions              | 3 |
| 1.3 | How to Contact Branson           | 5 |

# Branson

### 1.1 Safety Requirements and Warnings

This chapter contains an explanation of the different safety notice symbols and icons found in this manual and provides additional safety information for ultrasonic welding. This chapter also describes how to contact Branson for assistance.

#### 1.1.1 Symbols Found in this Manual

Three symbols used throughout this manual warrant special attention:

| WARNING | General Warning                                                                                                    |
|---------|----------------------------------------------------------------------------------------------------|
|         | <b>WARNING</b> indicates a hazardous situation or practice which, if not avoided, can result in serious injury or death. |

| CAUTION | General Warning                                                                                                    |
|---------|----------------------------------------------------------------------------------------------------|
|         | <b>CAUTION</b> indicates a hazardous situation which, if not avoided, could result in minor or moderate injury. It can also alert the user to unsafe practices or conditions that can damage equipment if not corrected. |

| NOTICE |                                                                                                    |
|--------|----------------------------------------------------------------------------------------------------|
| i      | <b>NOTICE</b> contains important information. It does not alert the user to potential injury, but only to a situation that might eventually require additional work or modification if you ignore it initially. |

# Branson

### 1.2 General Precautions

Take the following precautions before servicing the power supply:

- Be sure the power is disconnected before making any electrical connections
- To prevent the possibility of an electrical shock, always plug the power supply into a grounded power source
- Power supplies produce high voltage. Before working on the power supply assembly, do the following:

Turn off the power supply

Unplug main power

Allow at least 5 minutes for capacitors to discharge

- High voltage is present in the power supply. Do not operate with the cover removed
- High line voltages exist in the ultrasonic power supply assembly. Common points are tied to circuit reference, not chassis ground. Therefore, use only non-grounded, battery-powered multimeters when testing the power supply assembly. Using other types of test equipment can present a shock hazard
- Keep hands from under the horn. Down force (pressure) and ultrasonic vibrations can cause injury
- Do not cycle the welding system if either the RF cable or converter is disconnected
- When using larger horns, avoid situations where fingers could be pinched between the horn and the fixture

| CAUTION | Loud Noise Hazard                                                                                                    |
|---------|----------------------------------------------------------------------------------------------------|
|         | Sound level and frequency of the noise emitted during the ultrasonic<br>assembly process may depend upon a. type of application, b. size,<br>shape and composition of the material being assembled, c. shape and<br>material of the holding fixture, d. welder setup parameters and e.<br>tool design. |
|         | Some parts vibrate at an audible frequency during the process. Some<br>or all of these factors may result in an uncomfortable noise being<br>emitted during the process.                                                                                                    |
|         | In such cases operators may need to be provided with personal protective equipment. See 29 CFR (Code of Federal Regulations) 1910.95 Occupational Noise Exposure                                                                                                    |

#### 1.2.1 Intended Use of the System

The DCX Power Supply and components are designed to be used as part of an ultrasonic welding system. These are designed for a wide variety of welding or processing applications.

The system can be used to perform ultrasonic welding, inserting, staking, spot welding, swaging, degating, and continuous ultrasonic operations. It is designed for automated, semi-automated and/or manual production operations.

#### 1.2.2 Emissions

When being processed, certain plastic materials can emit toxic fumes, gases or other emissions that can be hazardous to the operator's health. Where such materials are processed, proper ventilation of the workstation is required. Check your materials suppliers for recommended protection when processing their materials.

| CAUTION | Corrosive Material Hazard                                                                                                    |
|---------|----------------------------------------------------------------------------------------------------|
|         | Processing of many materials, such as PVC, can be hazardous to an operator's health and could cause corrosion/damage to the equipment. Use proper ventilation and take protective measures. |

### 1.3 How to Contact Branson

For additional assistance, please refer to the DCX S Power Supply Instruction Manual.

### Chapter 2: The Web Page Interface

| 2.1 | Introduction   | 8 |
|-----|----------------|---|
| 2.2 | Models Covered | 9 |

### 2.1 Introduction

The DCX S Web Page Interface provides access, via Ethernet connection, to web pages containing power supply information, diagnostics tools, and configuration options. Communication can be established point-to-point or through a local area network. On the web page interface you can access:

- <u>4.3 IP Setup</u>
- <u>4.4 Weld Preset</u>
- 4.5 I/O Diagnostics
- 4.6 Seek & Weld Graphs
- <u>4.7 Horn Signature</u>
- <u>4.8 System Information</u>
- <u>4.9 I/O Configuration</u>
- <u>4.10 Alarm Log</u>

### 2.2 Models Covered

This manual applies to the web page interface of the DCX S power supply.

#### 2.2.1 DCX S Power Supply Manual Set

The following documentation is available in electronic format for the DCX S power supply:

DCX S Power Supply Instruction Manual

### Chapter 3: Connecting to the Web Page Interface

| 3.1 | Locating the Ethernet Port 12                              |
|-----|------------------------------------------------------------|
| 3.2 | System Requirements                                        |
| 3.3 | Point to Point Connection (Windows Vista and Windows 7) 14 |
| 3.4 | Point to Point Connection (Windows XP)                     |

3.1 Locating the Ethernet Port

#### 3.1.1 DCX S Ethernet Port Location

Figure 3.1 DCX S Power Supply

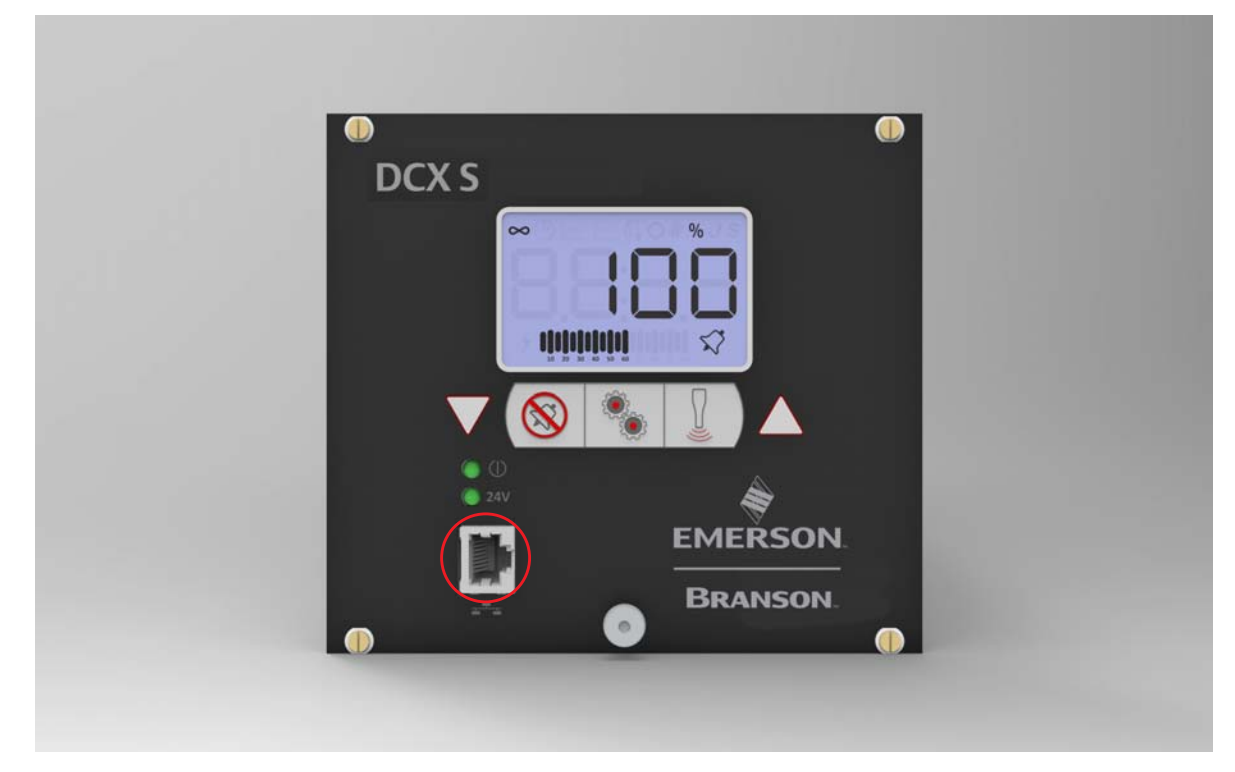

### 3.2 System Requirements

To connect to the DCX S Web Page Interface you will need a PC running a Windows® operating system with an Internet Explorer®\* web browser software (versions 8 and up).

\*Windows, and Internet Explorer are registered trademarks of Microsoft Corporation.

| NOTICE |                                                                                                    |
|--------|----------------------------------------------------------------------------------------------------|
| i      | The DCX S power supply is not compatible with network scanning software. If your local network uses these types of programs, the DCX S IP address must be placed in an exclusion list. |
|        |                                                                                                    |
| NOTICE |                                                                                                    |

| NOTICE |                                                                                                    |
|--------|----------------------------------------------------------------------------------------------------|
| i      | A shielded Ethernet cable should be used to connect to the DCX S<br>Web Page Interface to prevent possible EMI (Electromagnetic<br>Interference) issues. |

# Branson

# 3.3 Point to Point Connection (Windows Vista and Windows 7)

To connect directly to the DCX S Web Page Interface using a PC with Windows Vista $\mathbb{R}^*$  or Windows  $7\mathbb{R}^*$  operating system, complete the following steps:

\*Windows Vista and Windows 7 are registered trademarks of Microsoft Corporation.

- 1. Connect the power supply to a computer via the Ethernet port
- 2. Turn on the power supply
- 3. On your PC, click on the Windows logo on the task bar and select Control Panel
- 4. Select View Large I cons on the top right corner
- 5. Select Network and Sharing Center
- 6. Select Change adapter settings

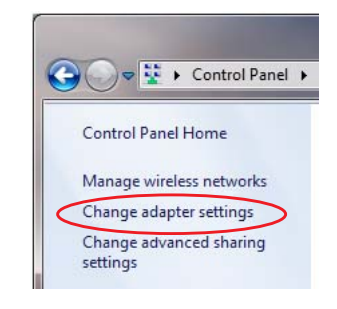

7. Right click on Local Area Connection and select Properties to bring up the Networking tab

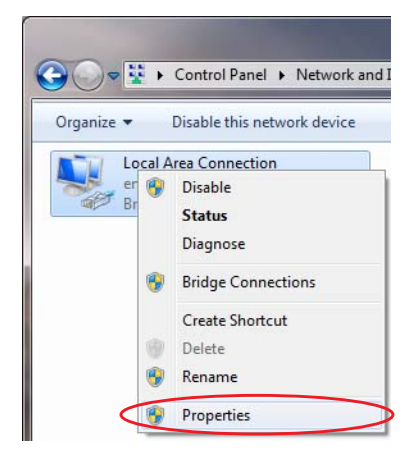

## Branson

8. Highlight Internet Protocol Version 4 (TCP/IPv4) from the list and click on Properties

| 🖞 Local Area Connection Properties                           |
|--------------------------------------------------------------|
| Networking Sharing                                           |
| Connect using:                                               |
| Intel(R) 82577LM Gigabit Network Connection                  |
| <u>C</u> onfigure                                            |
| This connection uses the following items:                    |
| Client for Microsoft Networks                                |
| 🗹 📮 QoS Packet Scheduler                                     |
| 🗹 📮 File and Printer Sharing for Microsoft Networks          |
| Internet Protocol Version 6 (TCP/IPv6)                       |
| Internet Protocol Version 4 (TCP/IPv4)                       |
| Link-Layer Topology Discovery Mapper I/O Driver              |
| 🗹 🛶 Link-Layer Topology Discovery Responder                  |
|                                                              |
|                                                              |
| Install Uninstall Properties                                 |
| Description                                                  |
| Transmission Control Protocol/Internet Protocol. The default |
| wide area network protocol that provides communication       |
| across urverse interconnected fielworks.                     |
|                                                              |
| OK Cancel                                                    |

9. Use the following IP address:

IP address: 192.168.10.101

Subnet mask: 255.255.255.0

| ieneral                                                                                               |                                                                                       |  |  |  |  |  |  |
|----------------------------------------------------------------------------------------------------|---------------------------------------------------------------------------------------|--|--|--|--|--|--|
| You can get IP settings assigne<br>this capability. Otherwise, you<br>for the appropriate IP settings | ed automatically if your network supports<br>need to ask your network administrator . |  |  |  |  |  |  |
| 💿 <u>O</u> btain an IP address auto                                                                   | Obtain an IP address automatically                                                    |  |  |  |  |  |  |
| () Use the following IP addre                                                                         | ess:                                                                                  |  |  |  |  |  |  |
| IP address:                                                                                           | 192.168.10.101                                                                        |  |  |  |  |  |  |
| Subnet mask:                                                                                          | 255.255.255.0                                                                         |  |  |  |  |  |  |
| Default gateway:                                                                                      |                                                                                       |  |  |  |  |  |  |
| Obtain DNS server addres                                                                              | ss automatically                                                                      |  |  |  |  |  |  |
| Use the following DNS ser                                                                             | ver addresses:                                                                        |  |  |  |  |  |  |
| Preferred DNS server:                                                                                 | <b>K K</b> (14)                                                                       |  |  |  |  |  |  |
| Alternate DNS server:                                                                                 | 1 K K                                                                                 |  |  |  |  |  |  |
| 🔲 Validate settings upon ex                                                                           | it Ad <u>v</u> anced                                                                  |  |  |  |  |  |  |

- 10.Click  $\ensuremath{\text{OK}}$  . Close the rest of the dialog boxes
- 11.Open the Internet Explorer web browser (version 8 and up)
- 12. In the address bar type the following address: <u>http://192.168.10.100</u>. Press Enter
- 13. This will bring up the DCX S Web Page Interface

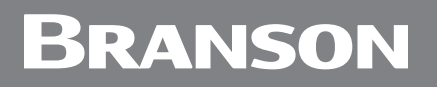

14.Enter a user ID number (any number up to 9 digits long)

| LOGIN     |
|-----------|
| User ID # |
| Log In    |

# Branson

### 3.4 Point to Point Connection (Windows XP)

To connect directly to the DCX S Web Page Interface using a PC with Windows  $XP^{\mathbb{R}}^*$  operating system, complete the following steps:

\*Windows XP is a registered trademark of Microsoft Corporation.

- 1. Connect the power supply to a computer via the Ethernet port
- 2. Turn on the power supply
- 3. On your PC, select Start > Control Panel
- 4. Select Switch to Classic View on the top left corner

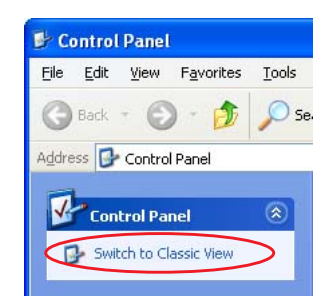

- 5. Select Network Connections
- 6. Right click on Local Area Connection and select Properties to bring up the General tab

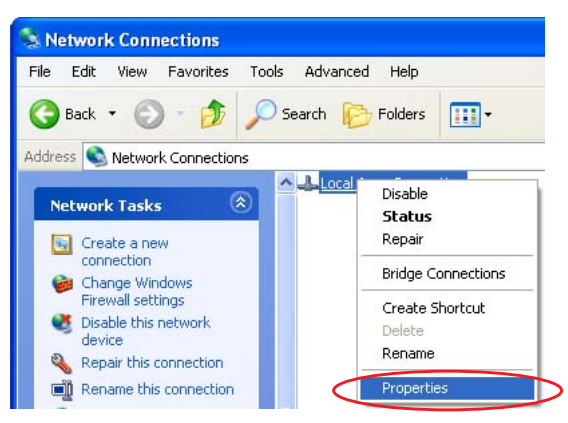

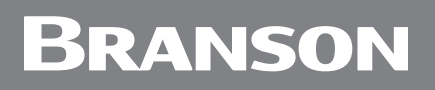

7. Highlight Internet Protocol (TCP/IP) from the list and click on Properties

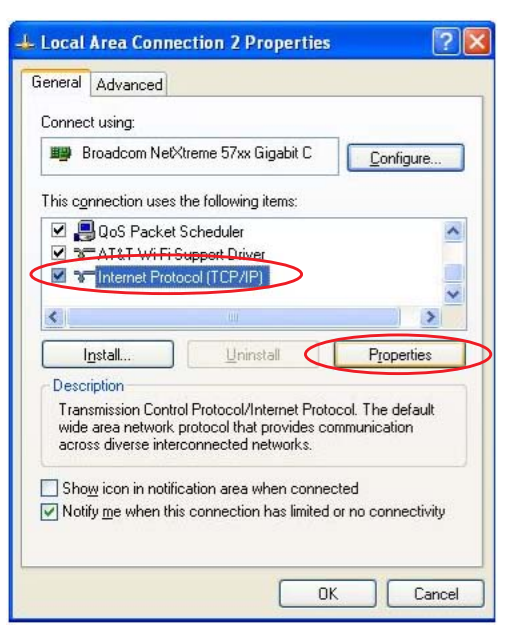

- 8. Use the following IP address:
- IP address: 192.168.10.101

Subnet mask: 255.255.255.0

| Internet Protocol (TCP/IP) Pro                                                                                | operties 🛛 🛛 🛛 🖓 🔀                                                            |
|----------------------------------------------------------------------------------------------------|-------------------------------------------------------------------------------|
| General                                                                                                    |                                                                               |
| You can get IP settings assigned a<br>this capability. Otherwise, you nee<br>for the appropriate IP settings. | utomatically if your network supports<br>ad to ask your network administrator |
| O Obtain an IP address automa                                                                                 | atically                                                                      |
| 💿 Use the following IP address:                                                                               |                                                                               |
| IP address:                                                                                                   | 192 . 168 . 10 . 101                                                          |
| Subnet mask:                                                                                                  | 255 . 255 . 255 . 0                                                           |
| Default gateway:                                                                                              |                                                                               |
| Obtain DNS server address a                                                                                   | utomatically                                                                  |
| OUSe the following DNS server                                                                                 | addresses:                                                                    |
| Preferred DNS server:                                                                                         |                                                                               |
| Alternate DNS server:                                                                                         | <u> </u>                                                                      |
|                                                                                                    | Ad <u>v</u> anced                                                             |
|                                                                                                    | OK Cancel                                                                     |

- 9. Click OK. Close the rest of the dialog boxes
- 10.Open the Internet Explorer web browser (version 8 and up)
- 11. In the address bar type the following address: <u>http://192.168.10.100</u>. Press Enter
- 12. This will bring up the DCX S Web Page Interface

13.Enter a user ID number (any number up to 9 digits long)

| LOGIN     |
|-----------|
| User ID # |
| Log In    |

### Chapter 4: The Web Page Interface

| 4.1  | Web Page Interface Overview | 22 |
|------|-----------------------------|----|
| 4.2  | Login                       | 23 |
| 4.3  | IP Setup                    | 24 |
| 4.4  | Weld Preset                 | 26 |
| 4.5  | I/O Diagnostics             | 28 |
| 4.6  | Seek & Weld Graphs          | 30 |
| 4.7  | Horn Signature              | 32 |
| 4.8  | System Information          | 34 |
| 4.9  | I/O Configuration           | 35 |
| 4.10 | Alarm Log                   | 38 |

### 4.1 Web Page Interface Overview

The DCX S Web Page Interface allows you to set a weld preset, diagnose and configure the power supply I/O, perform horn scans and seeks, view system information, and to view and download the system alarms, history and events logs.

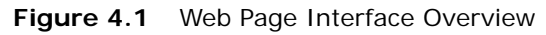

| IP Setup | Weld Preset I/O Diagnostics<br>V                                                 | Seek &<br>Weld Graphs                                                                                      | Horn<br>Signature                                      | System<br>Information | I/O<br>Configuration | Alarm Log | A               |
|----------|----------------------------------------------------------------------------------|----------------------------------------------------------------------------------------------------|--------------------------------------------------------|-----------------------|----------------------|-----------|-----------------|
|          | IP SETUP                                                                         |                                                                                                    |                                                        |                       |                      |           |                 |
| B-       | Static IP     IP Addres     Subnet Mas     Gatewa     MAC Addres     DHCP Client | <ul> <li>as 192.168</li> <li>as 255.255</li> <li>av 192.168</li> <li>as 00-1E</li> <li>DHCP Set</li> </ul> | 10.100<br>255.0<br>10.1<br>-C0-DE-3F-8<br>erver Enable | <br>BA<br>d           |                      |           |                 |
|          | C                                                                                |                                                                                                    | Save                                                   |                       | Cancel               | Re        | estore Defaults |

 Table 4.1
 Web Page Interface Overview

| Item | Name                       | Description                                                                                                    |
|------|----------------------------|----------------------------------------------------------------------------------------------------|
|      | Menu<br>Navigation<br>Tabs | The menu navigation tabs are always displayed on the upper section of the web pages. They provide access to the following menu options:           |
|      |                            | • <u>4.3 IP Setup</u>                                                                                                    |
|      |                            | 4.4 Weld Preset                                                                                                    |
| А    |                            | 4.5 I/O Diagnostics                                                                                                    |
|      |                            | 4.6 Seek & Weld Graphs                                                                                                    |
|      |                            | 4.7 Horn Signature                                                                                                    |
|      |                            | 4.8 System Information                                                                                                    |
|      |                            | 4.9 I/O Configuration                                                                                                    |
|      |                            | 4.10 Alarm Log                                                                                                    |
| В    | Menu Display               | Displays the contents of the currently selected menu option.                                                                                      |
| С    | Command<br>Buttons         | Different command buttons allow to save settings, cancel changes, restore default settings, and to perform other functions specific to each menu. |
|      |                            | Save, Cancel, and Restore Defaults is page specific. They only operate on the page displayed.                                                     |

### 4.2 Login

When connection is established with the DCX S Web Page Interface, the Login page will display. Enter a unique user ID number. The user ID is numeric only and up to 9 digits long. This number allows for keeping track of user access.

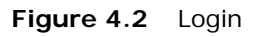

| LOGIN |           |
|-------|-----------|
|       | User ID # |
|       | Log In    |

### 4.3 IP Setup

Use this menu to setup the DCX S power supply's network settings. DCX S power supply's default IP setting is Static IP with the address shown in the figure below.

Figure 4.3 IP Setup Menu

| IP | SETUP       |                    |    |  |  |
|----|-------------|--------------------|----|--|--|
|    | Static IP   |                    |    |  |  |
|    | IP Address  | 192.168.10.100     |    |  |  |
|    | Subnet Mask | 255.255.255.0      |    |  |  |
|    | Gateway     | 192.168.10.1       |    |  |  |
|    | MAC Address | 00-1E-C0-DE-3F-    | 8A |  |  |
|    |             | DHCP Server Enable | ed |  |  |
| C  | DHCP Client |                    |    |  |  |

 Table 4.2
 IP Setup Menu Option

| Name        | Description                                                                                                    |  |  |
|-------------|----------------------------------------------------------------------------------------------------|--|--|
| IP SETUP    |                                                                                                    |  |  |
| Static IP   | Select this option to manually assign an IP address to the DCX S power supply. The DCX S power supply will alert if an invalid IP address setting is entered.                                                 |  |  |
| IP Address  | The IP address assigned to the DCX S power supply.                                                                                                    |  |  |
| Subnet Mask | The mask used to determine to what subnet the DCX S power supply's address belongs to.                                                                                                    |  |  |
| Gateway     | The gateway address assigned to the network for communication with other computers or networks.                                                                                                    |  |  |
| MAC Address | Displays the MAC address assigned to the DCX S power supply.                                                                                                    |  |  |
| DHCP Server | Select this option to have DCX S power supply assign IP<br>addresses to any devices connected to it. This facilitates<br>connecting a computer or laptop point to point (P2P) with the<br>DCX S power supply. |  |  |
| Enabled     | NOTICE<br>Connecting a DCX S power supply with DHCP server enabled to a<br>network which already has a device working as a DHCP server<br>will cause connectivity problems.                                   |  |  |

| <b>Table 4.2</b> If Setup Merid Option | Table 4.2 | IP Setup Menu Option |
|----------------------------------------|-----------|----------------------|
|----------------------------------------|-----------|----------------------|

| Name        | Description                                                                                                    |
|-------------|----------------------------------------------------------------------------------------------------|
| DHCP Client | Select this option to have the DCX S power supply automatically request an IP address from a DCHP Server. The IP address will be grayed out. |

| NOTICE    |                                                            |
|-----------|------------------------------------------------------------|
| <b>()</b> | All changes on this menu take effect on the next power-up. |

At any time you may determine the DCX S power supply's IP address by going through the associated registers using the front panel LCD. A Cold Start can also be performed to take your power supply back to it's factory default IP address. For details on navigating the DCX S registers or performing a Cold Start, consult your power supply manual.

| NOTICE |                                                                                                |
|--------|------------------------------------------------------------------------------------------------|
| i      | Beware that other settings will also be reset to their defaults when a Cold Start is executed. |

### 4.4 Weld Preset

Use this menu to set weld parameters, seek options, and power-up actions. Use the command buttons on the bottom to save settings, cancel changes, or to restore to factory default settings.

| VELD                                                                                                    | SEEK                                                               | POWER ON                                                                        |
|----------------------------------------------------------------------------------------------------|--------------------------------------------------------------------|---------------------------------------------------------------------------------|
| Amplitude         Weld Amplitude (%)       100         Amplitude Ramp (ms)       80         External       80         Frequency       30000         Digital Tune (Hz)       30000         Internal Offset (Hz)       0         External Offset       0         Clear memory with Reset       Clear memory before Seek         Set with Horn Scan       Set with Horn Scan | Seek Ramp (ms) 80<br>Seek Time (ms) 500<br>Frequency Offset (Hz) 0 | <ul> <li>Off</li> <li>● Seek</li> <li>O Scan</li> <li>✓ Clear Memory</li> </ul> |
| 1ISC SETUP                                                                                                    |                                                                    |                                                                                 |
| Alarms - Reset Required                                                                                                    |                                                                    |                                                                                 |

| Table 4.3 | Weld Preset | Menu Option |
|-----------|-------------|-------------|
|           |             |             |

| Name                   | Description                                                                                                    |  |  |
|------------------------|----------------------------------------------------------------------------------------------------|--|--|
| Amplitude              |                                                                                                    |  |  |
| Weld Amplitude (%)     | The amplitude of ultrasonic energy that will be delivered by the DCX S power supply. Valid range is between 10 to 100 (10% to 100% amplitude).                                     |  |  |
| Amplitude Ramp<br>(ms) | The time it takes for the amplitude to ramp up to 100% when the External Start signal is applied. If amplitude setting is lower than 100%, ramp time will be adjusted accordingly. |  |  |
| External               | Select the External check box to control the amplitude using an analog input from the user I/O connector.                                                                          |  |  |

| Table 4.3     Weld Preset Menu Option |                                                                                                    |  |  |  |
|---------------------------------------|----------------------------------------------------------------------------------------------------|--|--|--|
| Name                                  | Description                                                                                                    |  |  |  |
| Frequency                             |                                                                                                    |  |  |  |
| Digital Tune (Hz)                     | Starting frequency set from horn signature or manually entered.                                                                                                    |  |  |  |
| Internal Offset (Hz)                  | Sets the frequency offset from the Web Page as either a positive or negative value offset from digital tune.                                                                         |  |  |  |
| External Offset                       | Select the External Offset check box to control the frequency offset using an analog input from the user I/O connector (J3).                                                         |  |  |  |
| End of Weld Store                     | Select to save the frequency at the end of the weld as the starting frequency for the following weld.                                                                                |  |  |  |
| Clear memory with<br>Reset            | Select to clear memory with reset. Memory offset will be set to 0 when a Reset is applied. Reset can come from external I/O, front panel, or web page interface (seek or horn scan). |  |  |  |
| Clear Memory<br>before Seek           | Select to clear memory before seek. Memory offset will be set to 0 before Seek is applied.                                                                                           |  |  |  |
| Set with Horn Scan                    | Select to set Digital Tune frequency with a successfully completed horn scan.                                                                                                    |  |  |  |
| Seek                                  |                                                                                                    |  |  |  |
| Seek Ramp (ms)                        | The time it will take the power supply to ramp-up when performing a seek.                                                                                                    |  |  |  |
| Seek Time (ms)                        | The duration of a seek.                                                                                                    |  |  |  |
| Frequency Offset<br>(Hz)              | The frequency offset applied to the power supply operating frequency.                                                                                                    |  |  |  |
| Timed Seek                            | Select this check box to have the power supply perform a seek<br>every 60 seconds. Seeks will be timed from the moment sonics<br>was last activated.                                 |  |  |  |
| Power On                              |                                                                                                    |  |  |  |
| Off                                   | Select this option to disable power-on actions.                                                                                                    |  |  |  |
| Seek                                  | Select this option to have the power supply perform a seek on power-up.                                                                                                    |  |  |  |
| Scan                                  | Select this option to have the power supply perform a horn scan on power-up.                                                                                                    |  |  |  |
| Misc Setup                            |                                                                                                    |  |  |  |

| Table 4.3 | Weld Preset I | Menu Option |
|-----------|---------------|-------------|

| End of Weld Store           | Select to save the frequency at the end of the weld as the starting frequency for the following weld.                                                                                |  |  |  |  |  |
|-----------------------------|----------------------------------------------------------------------------------------------------|--|--|--|--|--|
| Clear memory with<br>Reset  | Select to clear memory with reset. Memory offset will be set to 0 when a Reset is applied. Reset can come from external I/O, front panel, or web page interface (seek or horn scan). |  |  |  |  |  |
| Clear Memory<br>before Seek | Select to clear memory before seek. Memory offset will be set to 0 before Seek is applied.                                                                                           |  |  |  |  |  |
| Set with Horn Scan          | Select to set Digital Tune frequency with a successfully completed horn scan.                                                                                                    |  |  |  |  |  |
| Seek                        |                                                                                                    |  |  |  |  |  |
| Seek Ramp (ms)              | The time it will take the power supply to ramp-up when performing a seek.                                                                                                    |  |  |  |  |  |
| Seek Time (ms)              | The duration of a seek.                                                                                                    |  |  |  |  |  |
| Frequency Offset<br>(Hz)    | The frequency offset applied to the power supply operating frequency.                                                                                                    |  |  |  |  |  |
| Timed Seek                  | Select this check box to have the power supply perform a seek<br>every 60 seconds. Seeks will be timed from the moment sonics<br>was last activated.                                 |  |  |  |  |  |
| Power On                    |                                                                                                    |  |  |  |  |  |
| Off                         | Select this option to disable power-on actions.                                                                                                    |  |  |  |  |  |
| Seek                        | Select this option to have the power supply perform a seek on power-up.                                                                                                    |  |  |  |  |  |
| Scan                        | Select this option to have the power supply perform a horn scan on power-up.                                                                                                    |  |  |  |  |  |
| Misc Setup                  |                                                                                                    |  |  |  |  |  |
| Alarms - Reset<br>Required  | This option determines if the alarm is latched or not. Latched alarms require a reset before another cycle can start.                                                                |  |  |  |  |  |

### 4.5 I/O Diagnostics

Use this menu to monitor and control the DCX S power supply digital and analog I/O.

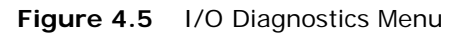

| IP Setup | Weld Preset I/O Diagnostics Seek & Horn System<br>Weld Graphs Signature Information (                                       | I/O Alarm Log<br>Configuration                                                                                               |
|----------|----------------------------------------------------------------------------------------------------|----------------------------------------------------------------------------------------------------|
|          | DIGITAL INPUTS                                                                                                    | DIGITAL OUTPUTS                                                                                                    |
|          | <ul> <li>J3-1 External Start</li> <li>J3-2 External Seek</li> <li>J3-3 External Reset</li> <li>J3-4 Memory Clear</li> </ul> | J3-7       Ready         J3-8       Sonics Active         ✓       J3-9       General Alarm         J3-10       Seek/Scan Out |
|          | ANALOG INPUTS                                                                                                    | ANALOG OUTPUTS                                                                                                    |
|          | J3-17 Amplitude In (V) 00.00<br>J3-18 Frequency Offset (V) 00.00                                                            | J3-24         Power Out (V)         00.00           J3-25         Amplitude Out (V)         00.00                            |
|          | Refresh Outputs                                                                                                    | Stop                                                                                                    |

| Table 4.4 | I/O Diagnostics | Menu | Option |
|-----------|-----------------|------|--------|
|           | 1/O Diagnostics | Menu | option |

| Name                       | Description                                          |  |  |  |  |
|----------------------------|------------------------------------------------------|--|--|--|--|
| Digital Inputs             |                                                      |  |  |  |  |
| J3-1 External Start        |                                                      |  |  |  |  |
| J3-2 External Seek         | Indicate if the digital inputs are active            |  |  |  |  |
| J3-3 External Reset        |                                                      |  |  |  |  |
| J3-4 Memory Clear          |                                                      |  |  |  |  |
| Digital Outputs            |                                                      |  |  |  |  |
| J3-7 Ready                 |                                                      |  |  |  |  |
| J3-8 Sonics Active         | Select/clear check boxes to toggle available digital |  |  |  |  |
| J3-9 General Alarm         | outputs on/off.                                      |  |  |  |  |
| J3-10 Seek/Scan Out        |                                                      |  |  |  |  |
| Analog Inputs              |                                                      |  |  |  |  |
| J3-17 Amplitude In (V)     | Displays the current analog input values             |  |  |  |  |
| J3-18 Frequency Offset (V) | Displays the current analog input values.            |  |  |  |  |

| Table 4.4 | I/O Diagnostics | Menu | Option |
|-----------|-----------------|------|--------|
|           | no Diagnostios  | mond | option |

| Name                    | Description                            |  |
|-------------------------|----------------------------------------|--|
| Analog Outputs          |                                        |  |
| J3-24 Power Out (V)     | Allows control of analog output values |  |
| J3-25 Amplitude Out (V) | Anows control of analog output values. |  |

### 4.6 Seek & Weld Graphs

Use this menu to test your system. This feature allows you to capture 5 seconds of welding data which you can both view and export. The weld data graph is provided with 6 available parameters: Amplitude, Power, Phase, PWM Amplitude, Current, and Frequency. Each parameter has a checkbox to the left of its name.

Only checked parameters will be displayed. While in this menu, if the Weld is being run from external I/O or the custom LCD, the graph can be also displayed on the screen by using the "Update Graph" button.

| SEEK<br>Status<br>Status<br>See<br>Result<br>OK-I<br>Ove                                                                                                    | Reset<br>k<br>Memory<br>rload-Cle                                                                                      | Overloa<br>Stored<br>eared                                                                                                    | d                                                              | Fr<br>1<br>A                                                           | requency<br>Vlemory<br>mplitude<br>Power |            |                  |                       | 30000   |            |         |      |      |
|----------------------------------------------------------------------------------------------------|----------------------------------------------------------------------------------------------------|----------------------------------------------------------------------------------------------------|----------------------------------------------------------------|------------------------------------------------------------------------|------------------------------------------|------------|------------------|-----------------------|---------|------------|---------|------|------|
| 30750<br>30600<br>30450<br>30300<br>CONSULTS<br>20150<br>CONSULTS<br>20050<br>20052<br>20050<br>20050<br>2000<br>20050<br>20050<br>2 | - 120<br>- 108<br>- 96<br>- 84<br>- 72<br>- <b>(%)</b><br>- 84<br>- 72<br>- <b>(%)</b><br>- 84<br>- 72<br>- 48<br>- 48 | - 120<br>- 108<br>- 96<br>- 84<br>- 972<br>- 1111dww<br>- 96<br>- 84<br>- 96<br>- 96<br>- 96<br>- 96<br>- 96<br>- 96<br>- 96<br>- 96 | - 120<br>- 108<br>- 96<br>- 84<br>- 84<br>- 72<br>- 60<br>- 48 | 180 - 144 - 108 - 108 - 72 - 72 - 36 - 0 - 36 - 0 - 36 - 0 - 36 - 36 - | -                                        |            |                  |                       |         |            |         |      |      |
| 29700                                                                                                    | - 36                                                                                                    | - 36                                                                                                    | - 36                                                           | 72 ·                                                                   |                                          |            |                  |                       |         |            |         |      |      |
| 29550                                                                                                    | - 24                                                                                                    | - 24                                                                                                    | - 24                                                           | 108 ·                                                                  |                                          |            |                  |                       |         |            |         |      |      |
| 29400                                                                                                    | - 12                                                                                                    | - 12                                                                                                    | - 12                                                           | 144 ·                                                                  | -                                        |            |                  |                       |         |            |         |      |      |
|                                                                                                    |                                                                                                    |                                                                                                    |                                                                | -180 ·                                                                 | 0 500                                    |            | 1500             | 2000 250<br>TIME (ms) | 00 3000 | 3500       | 4000    | 4500 | 5000 |
| POWER                                                                                                    |                                                                                                    |                                                                                                    | PWM                                                            | amplit                                                                 | UDE                                      | FREQU      | IENCY            | Update                | e Graph | Export Gra | ph Data |      |      |
| Draw from<br>Graph Sel                                                                                                    | 0<br>ection [                                                                                                    | ms<br>Select (                                                                                                    | To 500<br>Graph                                                | 00 n                                                                   | ns I<br>X Valu                           | Redraw Gra | ph Set<br>Y Valu | Default<br>Je ()      | Upda    | ate Value  | ]       |      |      |

Figure 4.6 Seek & Weld Graphs Menu

| Name                  | Description                                                                                                    |  |  |  |  |  |
|-----------------------|----------------------------------------------------------------------------------------------------|--|--|--|--|--|
| Seek                  |                                                                                                    |  |  |  |  |  |
| Seek                  | Click to perform a seek cycle.                                                                                                    |  |  |  |  |  |
| Reset Overload        | Click to reset an overload condition.                                                                                                    |  |  |  |  |  |
| OK - Memory<br>Stored | Indicates that the horn operating frequency was stored in the DCX S power supply memory.                                                                   |  |  |  |  |  |
| Overload - Cleared    | Indicates that test resulted in an overload and the memory has been cleared.                                                                               |  |  |  |  |  |
| Frequency             | Monitors the horn operating frequency.                                                                                                    |  |  |  |  |  |
| Memory                | Displays the frequency stored in the DCX S power supply memory.                                                                                            |  |  |  |  |  |
| Amplitude             | Displays the percentage of converter amplitude.                                                                                                    |  |  |  |  |  |
| Power                 | Displays the percentage of power output.                                                                                                    |  |  |  |  |  |
| Update Graph          | Click to get the value of all the parameter and draw the graph for<br>Phase, Current, Amplitude, Power, and Frequency parameters vs<br>Time on the Y axis. |  |  |  |  |  |
| Export Graph Data     | Click to export the Weld Graph data with Weld Preset settings to CSV file.                                                                                 |  |  |  |  |  |
| Draw from to          | Select the <i>from</i> and <i>to</i> time values to zoom into the desired graph region.                                                                    |  |  |  |  |  |
| Redraw Graph          | Click to redraw the same graph with those parameters which are checked with the Time parameter on Y axis.                                                  |  |  |  |  |  |
| Set Default           | Click to return the sample rate, start time, end time and graph selection to default settings.                                                             |  |  |  |  |  |
| Graph Selection       | Select a parameter and enter a particular X time value to obtain the corresponding Y value at that particular time.                                        |  |  |  |  |  |
| Update Value          | Click to update the Y value.                                                                                                    |  |  |  |  |  |

| Table 4.5 | Seek 8 | Weld | Graphs | Menu | Option |
|-----------|--------|------|--------|------|--------|
|           |        |      |        |      |        |

### 4.7 Horn Signature

Use this menu to diagnose your ultrasonic horn. When performing a horn scan, ideally, there will be only one resonant frequency. The Horn Signature graph is provided with 3 available parameters: Phase, Current, and Amplitude. The horn Signature Graph can be both viewed and exported.

Each parameter has a checkbox to the left of its name. Only checked parameters will be displayed.

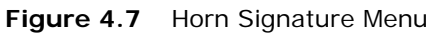

| Result       Parallel Resonant Points       Series Resonant Points         Image: Passed       Image: Passed       Image: Passed         Image: Passed       Image: Passed       Image: Passed <tr< th=""><th></th><th></th><th>Statu</th><th>IS</th><th>Start Horn Scan Abort Horn Scan</th></tr<> |                                                                                                    |                                            | Statu                           | IS                                                                                                    | Start Horn Scan Abort Horn Scan |
|----------------------------------------------------------------------------------------------------|----------------------------------------------------------------------------------------------------|--------------------------------------------|---------------------------------|----------------------------------------------------------------------------------------------------|---------------------------------|
| $ \begin{array}{cccccccccccccccccccccccccccccccccccc$                                                                                                    |                                                                                                    |                                            | Res<br>(                        | ult<br>Pa<br>Fa<br>At                                                                                                    | assed<br>ailed<br>borted        |
| $ \begin{array}{cccccccccccccccccccccccccccccccccccc$                                                                                                    | 5                                                                                                    | ٦°                                         | 50                              | 180                                                                                                    | 1                               |
| $ \begin{array}{cccccccccccccccccccccccccccccccccccc$                                                                                                    | 4                                                                                                    | 5 -                                        | 45                              | - 144 -                                                                                                    |                                 |
| 35       -       35       -       72         30       -       5       -       72         30       -       -       -       -         30       -       -       -       -         25       -       -       -       -         20       -       -       -       -         10       -       10       -       -         10       -       108       -         5       -       5       -       -                                                                                                    | 4                                                                                                    | 0 -                                        | 40                              | - 108 ·                                                                                                    | -                               |
| 30       -       -       -       -       -       -       -       -       -       -       -       -       -       -       -       -       -       -       -       -       -       -       -       -       -       -       -       -       -       -       -       -       -       -       -       -       -       -       -       -       -       -       -       -       -       -       -       -       -       -       -       -       -       -       -       -       -       -       -       -       -       -       -       -       -       -       -       -       -       -       -       -       -       -       -       -       -       -       -       -       -       -       -       -       -       -       -       -       -       -       -       -       -       -       -       -       -       -       -       -       -       -       -       -       -       -       -       -       -       -       -       -       -       -       -       -       -       -                                                                                                    |                                                                                                    | 5                                          | 35                              |                                                                                                    |                                 |
| $ \begin{array}{cccccccccccccccccccccccccccccccccccc$                                                                                                    | 3                                                                                                    | -                                          |                                 | 72 ·                                                                                                    |                                 |
| $\begin{array}{cccccccccccccccccccccccccccccccccccc$                                                                                                    | а<br>к<br>мотрона<br>к<br>мотрона<br>к<br>мо<br>к<br>мо<br>с<br>мо<br>к<br>мо<br>с<br>к<br>мо<br>к<br>мо<br>с<br>к<br>мо<br>с<br>к<br>мо<br>с<br>к<br>мо<br>с<br>с<br>к<br>с<br>к<br>с<br>с<br>к<br>с<br>к<br>с<br>с<br>с<br>с<br>с<br>с<br>с<br>с<br>с | 0 - 10                                     | 30                              | (Deg)                                                                                                    | -                               |
| 15 - 1572 -<br>10 - 10108 -<br>5 - 5144 -                                                                                                    | 3<br>2<br>2<br>2<br>3<br>3<br>3<br>3<br>3<br>3<br>3<br>3<br>3<br>3<br>3<br>3<br>3<br>3<br>3<br>3                                                                                                    | CURRENT (%)                                | 30<br>25                        | PHASE (Deg)                                                                                                    |                                 |
| 10 - 10108 -<br>5 - 5144 -                                                                                                    | 2 AMPLIIUDE (%)                                                                                                    | CURRENT (%)                                | 30<br>25<br>20                  | DHASE (Deg)                                                                                                    |                                 |
| 5 - 5144 -                                                                                                    | 33<br>33<br>22<br>24<br>24<br>24<br>24<br>24<br>24<br>24<br>24<br>24<br>24<br>24<br>24                                                                                                    | 5 - 0<br>5 - 0 - 5 - 0                     | 30<br>25<br>20<br>15            | 7272 |                                 |
|                                                                                                    | 33<br>33<br>22<br>24<br>24<br>24<br>24<br>24<br>24<br>24<br>24<br>24<br>24<br>24<br>24                                                                                                    | COLKENT (%)                                | 30<br>25<br>20<br>15<br>10      | <b>108</b>                                                                                                    |                                 |
|                                                                                                    | 3:<br>3:<br>2:<br>2:<br>2:<br>2:<br>2:<br>2:<br>2:<br>1!<br>1!                                                                                                    | COLRENT (%)<br>5 - 0 -<br>5 - 0 -<br>5 - 2 | 30<br>25<br>20<br>15<br>10<br>5 | 72 -<br><b>(b)</b> 36<br><b>36</b><br><b>37</b><br><b>37</b><br><b>37</b><br><b>4</b><br><b>4</b><br><b>4</b><br><b>4</b><br><b>5</b><br><b>4</b><br><b>4</b><br><b>5</b><br><b>5</b><br><b>4</b><br><b>4</b><br><b>5</b><br><b>5</b><br><b>5</b><br><b>6</b><br><b>1</b><br><b>1</b><br><b>1</b><br><b>1</b><br><b>1</b><br><b>1</b><br><b>1</b><br><b>1</b>                                                                                                    |                                 |
|                                                                                                    | ITUDE (%)<br>∞                                                                                                    | ENT (%)                                    | 30                              | (Ded)                                                                                                    |                                 |

| Name                      | Description                                                                                                    |  |  |  |  |  |
|---------------------------|----------------------------------------------------------------------------------------------------|--|--|--|--|--|
| Horn Signature            |                                                                                                    |  |  |  |  |  |
| Start Horn Scan           | Click to initiate the horn scan.                                                                                                    |  |  |  |  |  |
| Abort Horn Scan           | Click to abort the horn scan.                                                                                                    |  |  |  |  |  |
| Status                    | Indicates the horn scan progress.                                                                                                    |  |  |  |  |  |
| Result                    | Indicates if the horn scan passed, failed, or if the operation was aborted.                                                                                                   |  |  |  |  |  |
| Parallel Pesonant         | Displays the parallel resonant frequencies of the ultrasonic horn.<br>The parallel resonant frequency is the operating frequency of the<br>ultrasonic stack.                  |  |  |  |  |  |
| Points                    | <b>NOTICE</b><br>If multiple parallel frequencies are found, they will all be listed.<br>The frequency at which the ultrasonic stack is running will be<br>displayed in blue. |  |  |  |  |  |
| Series Resonant<br>Points | Displays the series resonant frequencies of the ultrasonic horn.                                                                                                    |  |  |  |  |  |
| Update Graph              | Click to get the value of all the parameter and draw the graph for<br>Phase, Current, Amplitude, Power, and Frequency parameters vs<br>Time on the Y axis.                    |  |  |  |  |  |
| Export Graph Data         | Click to export the Weld Graph data with Weld Preset settings to CSV file.                                                                                                    |  |  |  |  |  |
| Draw from to              | Select the <i>from</i> and <i>to</i> time values to zoom into the desired graph region.                                                                                       |  |  |  |  |  |
| Redraw Graph              | Click to redraw the same graph with those parameters which are checked with the Time parameter on Y axis.                                                                     |  |  |  |  |  |
| Set Default               | Click to return the sample rate, start time, end time and graph selection to default settings.                                                                                |  |  |  |  |  |
| Graph Selection           | Select a parameter and enter a particular X time value to obtain the corresponding Y value at that particular time.                                                           |  |  |  |  |  |
| Update Value              | Click to update the Y value.                                                                                                    |  |  |  |  |  |

| Table 4.6 | Horn S | Signature | Menu | Option |
|-----------|--------|-----------|------|--------|
|-----------|--------|-----------|------|--------|

### 4.8 System Information

Use this menu to view information about your DCX S power supply. Have the information on this screen available when calling Branson for troubleshooting help.

Figure 4.8 System Information Menu

| OVOTEM               |                |               |             |  |
|----------------------|----------------|---------------|-------------|--|
| STOTEM               |                | POWER SUP     | PLT         |  |
|                      |                |               |             |  |
| System               | DCX S          | Power Level   | 1500 Watts  |  |
| Display              | Monochrome LCD | Frequency     | 30 kHz      |  |
| LCD Software Version | 3.1            | Serial Number | DEFAULT1234 |  |
| LCD CRC              | 0000DEBB       | P/S Version   | V1.3.8E     |  |
| WebSite Version      | V1.3.8E        | P/S CRC       | 000036C1    |  |
| Controller Version   | 1.2            |               |             |  |
| Special              | 159-132-2113   |               |             |  |

|  | Table 4.7 | System | Information | Menu | Option |
|--|-----------|--------|-------------|------|--------|
|--|-----------|--------|-------------|------|--------|

| Name                                               | Description                                                                |  |  |
|----------------------------------------------------|----------------------------------------------------------------------------|--|--|
| System                                             |                                                                            |  |  |
| System                                             | Displays the DCX S power supply model name.                                |  |  |
| Display                                            | Displays the type of front panel user interface on the DCX S power supply. |  |  |
| LCD Software<br>Version                            | Displays the LCD software version number.                                  |  |  |
| LCD CRC Displays the CRC code of the LCD software. |                                                                            |  |  |
| WebSite Version                                    | Displays the Web Page version number.                                      |  |  |
| Controller Version                                 | Displays the controller version.                                           |  |  |
| Power Supply                                       |                                                                            |  |  |
| Power Level                                        | Displays the power supply wattage.                                         |  |  |
| Frequency                                          | Displays the power supply operating frequency.                             |  |  |
| Serial Number                                      | Displays the power supply serial number.                                   |  |  |
| P/S Version                                        | Displays the power supply software version number.                         |  |  |
| CRC                                                | Displays the CRC code of the power supply controller software.             |  |  |

### 4.9 I/O Configuration

Use this menu to configure the DCX S power supply I/O according to your specific interfacing needs. Use the command buttons on the bottom to save settings, cancel changes, or to restore to factory default settings.

| CAUTION | General Warning                                                                                                    |
|---------|----------------------------------------------------------------------------------------------------|
|         | When using 0 V to activate ultrasonics (External Start signal), it is recommended to assign one input as Cable Detect to prevent sonics from activating if 24 V is lost by accident. |

#### Figure 4.9 I/O Configuration Menu

| DIGITAL INPUTS                  | DIGITAL OUTPUTS                |
|---------------------------------|--------------------------------|
| J3 - 1                          | J3 - 7                         |
| ☑ External Start ♥ ○ 0 V ● 24 V | ✓ Ready ✓ ○ 0 ∨ ● 24 ∨         |
| J3 - 2                          | J3 - 8                         |
| ✓ External Seek ✓ ○ 0 V ● 24 V  | Sonics Active V O V O 24 V     |
| J3 - 3                          | J3 - 9                         |
| External Reset V O V  24 V      | ☑ General Alarm ✓ ○ 0 V ④ 24 V |
| J3 - 4                          | J3 - 10                        |
| ✓ Memory Clear ✓ ○ 0 V ● 24 V   | ☑ Seek/Scan Out ✓ ○ 0 V ④ 24 V |
| ANALOG INPUTS                   | ANALOG OUTPUTS                 |
| J3 - 17                         | J3 - 24                        |
| ☑ Amplitude In ✓                | Power Out                      |
| J3 - 18                         | J3 - 25                        |
| E Frequency Offerst M           | Amplitude Out                  |

#### 4.9.1 Available Digital Input Functions

| Function              | Description                                                                                                    |
|-----------------------|----------------------------------------------------------------------------------------------------|
| Cable Detect          | Disables ultrasonics if 24 V signal is removed when using 0 V negative logic (active low) for the external Start input. Used to prevent ultrasonics from coming on if a cable is removed. |
| Display Lock          | Locks the front panel display controls                                                                                                    |
| External Horn<br>Scan | Starts horn scan sequence.                                                                                                    |
| External Reset        | Resets alarm conditions.                                                                                                    |
| External Seek         | Activates ultrasonic energy at 10% amplitude for the purpose of finding the ultrasonic stack resonant frequency.                                                                          |
| External Start        | Activates ultrasonic energy at the currently set amplitude.           NOTICE           DCX S power supply must be in ready mode before External Start.                                    |
| External Test         | Performs a test cycle.                                                                                                    |
| Memory Clear          | Centers the power supply start frequency.                                                                                                    |

 Table 4.8
 Available Digital Input Functions

#### 4.9.2 Available Digital Output Functions

| Table 4.9 | Available Digital | Output     | Functions |
|-----------|-------------------|------------|-----------|
|           | ritaliano Digital | 0 0.10 0.1 |           |

| Function       | Description                                            |
|----------------|--------------------------------------------------------|
| General Alarm  | Indicates an alarm occurred.                           |
| Overload Alarm | Indicates an overload alarm has occurred.              |
| Ready          | Indicates the system is ready.                         |
| Seek/Scan Out  | Indicates either a seek or a horn scan is in progress. |
| Sonics Active  | Indicates sonics are active.                           |

#### 4.9.3 Available Analog Input Functions

| Function     | Description                                                                                                    |              |  |  |
|--------------|----------------------------------------------------------------------------------------------------|--------------|--|--|
| Amplitude In | Controls the amplitude of ultrasonic energy that will be delivered by the power supply.                                               |              |  |  |
|              | Controls the frequency offset to the power supply operating frequency. Actual offset depends on the power supply operating frequency: |              |  |  |
| Frequency    | Frequency                                                                                                    | Offset Range |  |  |
| Offset       | 20 kHz                                                                                                    | ±400 Hz      |  |  |
|              | 30 kHz                                                                                                    | ±600 Hz      |  |  |
|              | 40 kHz                                                                                                    | ±800 Hz      |  |  |

| Table 4.10 | Available Analog | Input Functions |
|------------|------------------|-----------------|
|------------|------------------|-----------------|

#### 4.9.4 Available Analog Output Functions

| Function      | Description                                                                                                    |                   |                    |  |  |
|---------------|----------------------------------------------------------------------------------------------------|-------------------|--------------------|--|--|
| Amplitude Out | nplitude Out Provides a 0 V to 10 V output signal proportional to amplitude (0 100%).                                                                     |                   |                    |  |  |
| Power Out     | al to ultrasonic power                                                                                                    |                   |                    |  |  |
|               | Provides a 0 V to 10 V output signal that indicates relative frequency<br>in memory. Actual frequency depends on the power supply operating<br>frequency: |                   |                    |  |  |
| Frequency Out | Frequency                                                                                                    | Lower Limit (0 V) | Upper Limit (10 V) |  |  |
| 1 5           | 20 kHz                                                                                                    | 19,450 Hz         | 20,450 Hz          |  |  |
|               | 30 kHz                                                                                                    | 29,250 Hz         | 30,750 Hz          |  |  |
|               | 40 kHz                                                                                                    | 38,900 Hz         | 40,900 Hz          |  |  |

### 4.10 Alarm Log

Use this screen to view the DCX S power supply alarm history. The alarms can be sorted by alarm number or alarm type. Alarms can be exported to an Excel file.

| NOTICE |                                                |
|--------|------------------------------------------------|
| i      | Only the last 100 alarms are stored in memory. |

#### Figure 4.10 Alarm Log Menu

| Weld Preset I/O | Diagnostics S<br>Wek | eek & Horn<br>d Graphs Signatur | System I/O<br>e Information Configuration | Alarm Log       |        |       |       |
|-----------------|----------------------|---------------------------------|-------------------------------------------|-----------------|--------|-------|-------|
| Alarm # 🔺       | Days                 | Hours                           | Alarm •                                   |                 | UserID | Data1 | Data2 |
|                 |                      |                                 |                                           |                 |        |       |       |
|                 |                      |                                 |                                           |                 |        |       |       |
|                 |                      |                                 |                                           |                 |        |       |       |
|                 |                      |                                 |                                           |                 |        |       |       |
|                 |                      |                                 |                                           |                 |        |       |       |
|                 |                      |                                 |                                           |                 |        |       |       |
|                 |                      |                                 |                                           |                 |        |       |       |
|                 |                      |                                 | Clear Log E                               | Export to Excel |        |       |       |

#### Table 4.12 Alarm Log Menu Option

| Name    | Description                                                                                                    |  |  |  |
|---------|----------------------------------------------------------------------------------------------------|--|--|--|
| Alarm # | A unique alarm identification number.                                                                                        |  |  |  |
| Days    | The DCX S power supply units do not feature an integrated                                                                    |  |  |  |
| Hours   | hours from the moment the DCX S power supply was first turned on.                                                            |  |  |  |
| Alarm   | Displays a brief alarm description.                                                                                          |  |  |  |
| UserID  | The ID number of the user logged in at when the alarm occurred. Will display zero if the alarm occurs from an external weld. |  |  |  |

#### Table 4.12 Alarm Log Menu Option

| Name            | Description                                                   |  |  |  |
|-----------------|---------------------------------------------------------------|--|--|--|
| Data1           | For future use                                                |  |  |  |
| Data2           |                                                               |  |  |  |
| Command Buttons |                                                               |  |  |  |
| Clear Log       | Click to clear the alarm log.                                 |  |  |  |
| Export to Excel | Click to download an Excel spreadsheet file of the alarm log. |  |  |  |

## Branson

### Index

#### Α

Abort Horn Scan 33 Alarm 38 Alarm # 38 Alarm Log 38 Alarms - Reset Required 27 Amplitude 26, 31 Amplitude Ramp (ms) 26 Analog Inputs 28 Analog Outputs 29

#### С

Clear Log 38 Clear Memory before Seek 27 Clear memory with Reset 27 Command Buttons 22, 38 Contact Branson 5 Controller Version 34 CRC 34

#### D

Data1 38 Data2 38 Days 38 DHCP Client 25 DHCP Server Enabled 24 Digital Inputs 28 Digital Outputs 28 Digital Tune (Hz) 27 Display 34 Draw from... to... 31, 33

#### Ε

Emissions 4 End of Weld Store 27 Ethernet Port 12 Export Graph Data 31, 33 Export to Excel 39 External 26

#### F

Frequency 26, 31, 34 Frequency Offset (Hz) 27

#### G

Gateway 24 General Precautions 3

Graph Selection 31, 33

#### н

Horn Signature 32, 33 Hours 38

#### I

I/O Diagnostics 28 inputs analog 36 digital 36 Intended Use of the System 4 Internal Offset (Hz) 27 Introduction 8 IP Address 24 IP Setup 24

#### J

J3-1 External Start 28 J3-10 Seek/Scan Out 28 J3-17 Amplitude In (V) 28 J3-18 Frequency Offset (V) 28 J3-2 External Seek 28 J3-24 Power Out (V) 29 J3-25 Amplitude Out (V) 29 J3-3 External Reset 28 J3-4 Memory Clear 28 J3-7 Ready 28 J3-8 Sonics Active 28 J3-9 General Alarm 28

#### L

LCD CRC 34 LCD Software Version 34 Login 23

#### Μ

MAC Address 24 Memory 31 Menu Display 22 Menu Navigation Tabs 22 Misc Setup 27 Models Covered 9

#### 0

Off 27 OK - Memory Stored 31 outputs analog 37 digital 36 Overload - Cleared 31

#### Ρ

P/S Version 34

Parallel Resonant Points 33 Point to Point Connection 14 Power 31 Power Level 34 Power On 27 Power Supply 34

#### R

Redraw Graph 31, 33 Reset Overload 31 Result 33

#### S

Safety and Support 1 Safety Requirements 2 Scan 27 Seek 27, 31 Seek & Weld Graphs 30 Seek Ramp (ms) 27 Seek Time (ms) 27 Serial Number 34 Series Resonant Points 33 Set Default 31, 33 Start Horn Scan 33 Static IP 24 Status 33 Subnet Mask 24 Symbols 2 System 34 System Information 34 System Requirements 13

#### Т

Timed Seek 27

#### U

Update Graph 31, 33 Update Value 31, 33 UserID 38

#### W

Warnings 2 Web Page Interface 22 WebSite Version 34 Weld Amplitude (%) 26 Weld Preset 26